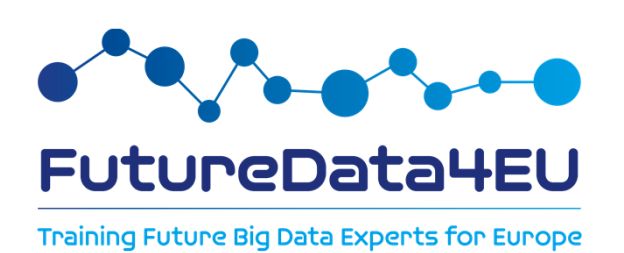

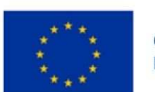

Co-funded by the European Union

"FutureData4Eu (Grant. Agreement n. 101126733) Co-Funded by the European Union. Views and opinions expressed are however those of the author(s) only and do not necessarily reflect those of the European Union or REA. Neither the European Union nor the granting authority can be held responsible for them."

# FutureData4EU How to Apply

**Disclaimer:** This document is provided for information purposes only and is not intended to replace consultation of any applicable legal sources. For detailed requirements and procedures, please refer to the official Call for Application available at: <u>https://site.unibo.it/futuredata4eu/en/phd-</u> <u>program</u>

cofund@unibo.it

### **GENERAL INFORMATION**

Check the <u>Art. 3 «Application»</u> of the Call for Application published here: <u>https://site.unibo.it/futuredata4eu/en/phd-program</u>

The application procedure is made by 2 main steps:

- 1. Studenti Online in order to upload all the required document.
- Forms Online in order to choose the Thematic Area and to order all the <u>doctoral positions</u> based on your preference within the chosen Thematc Area;

# Deadline: June 28, 2 pm (CEST)

Applications submitted in any way other than the above will not be considered.

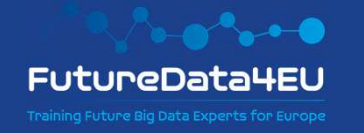

1. Login to studenti.unibo.it and click "Register" if you do not have an Unibo Account

Studenti Online is a space reserved for students of the Alma Mater Studiorum - University of Bologna, which allows you to conveniently carry out online procedures, from registration to graduation.

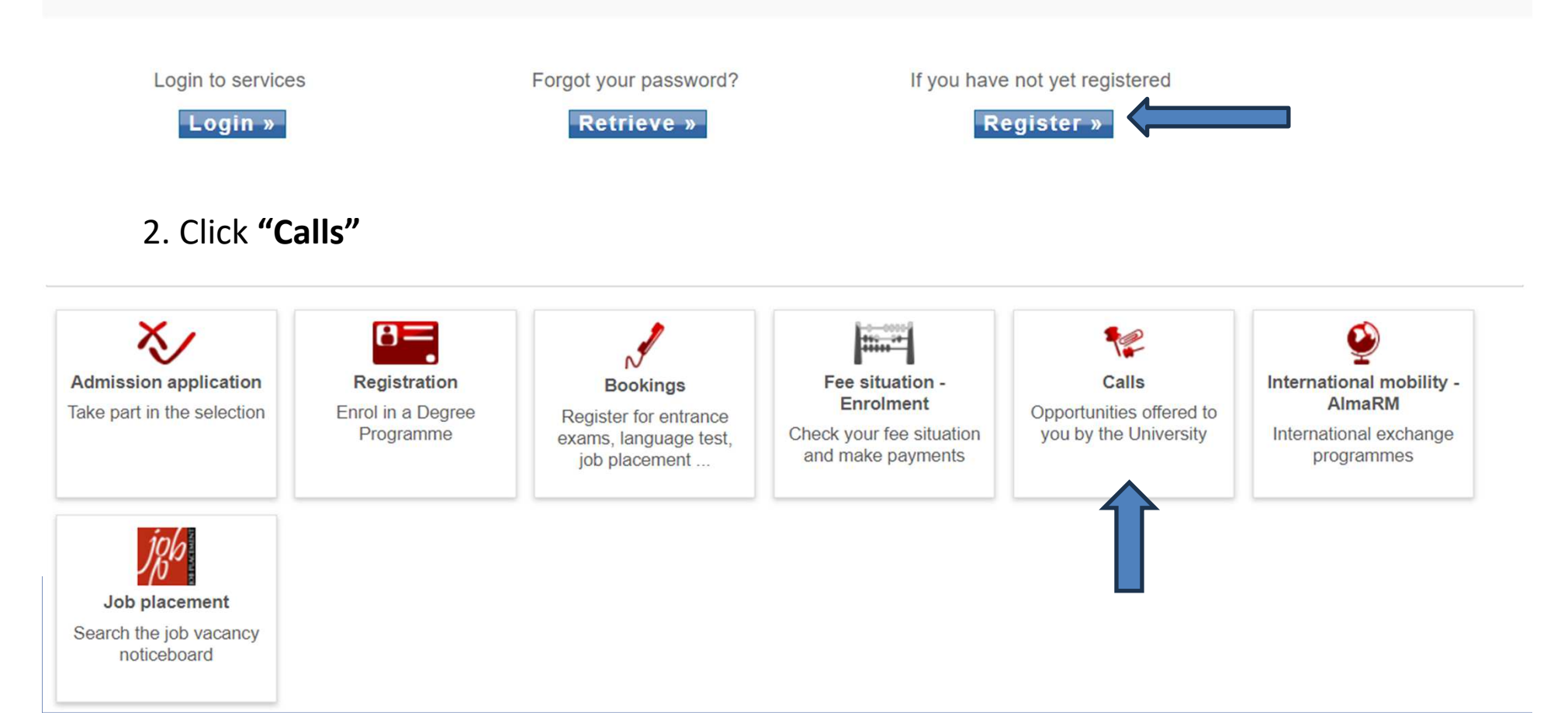

#### 3. Choose the Call "MSCA COFUND – FUTUREDATA4EU

#### Choose call

Select the call you wish to apply for

| MSCA COFUND - FUTUREDATA4EU       The call for application offers candidates from all over the work positions lasting 36 months in 7 thematic areas in the field of Bit in the field of Bit in the call for applications and the field of Bit in the field of Bit in the call for applications and the field of Bit in the call for applications and the field of Bit in the call for applications and the field of Bit in the call for applications and the field of Bit in the field of Bit in the call for applications and the field of Bit in the field of Bit in the call for applications and the field of Bit in the field of Bit in the f | a total of 53 PhD |  |  |  |
|----------------------------------------------------------------------------------------------------|-------------------|--|--|--|
|                                                                                                    | y Dala.           |  |  |  |
| Back Next                                                                                                    |                   |  |  |  |
| 1 You can proceed with the application - Click "Next"                                                                                                    |                   |  |  |  |
| 4. Tou can proceed with the application click wext                                                                                                    |                   |  |  |  |
|                                                                                                    |                   |  |  |  |
|                                                                                                    |                   |  |  |  |
| se call $\rightarrow$ 2 Student career selection $\rightarrow$ 3 Prerequisites check $\rightarrow$ 4 Statements $\rightarrow$ 5 Attachments $\rightarrow$ 6 Personal data $\rightarrow$ 7 Summary                                                                                                    |                   |  |  |  |
| Judose can - Z. Suddent career selection - J. Freedulsites check - 4. Statements - D. Attachments - 0, Personal data - 7. Summary                                                                                                    |                   |  |  |  |
|                                                                                                    |                   |  |  |  |
| equirements check                                                                                                    |                   |  |  |  |
| equirements check                                                                                                    |                   |  |  |  |
| equirements check You can submit the application                                                                                                    |                   |  |  |  |
| equirements check You can submit the application                                                                                                    |                   |  |  |  |

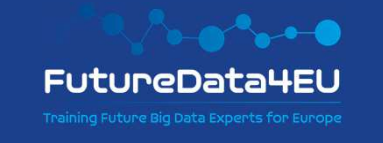

#### 5. All the statements are compulsory. At the end of the page click "Next"

| 1. Choose call $\rightarrow$ [2. Student career selection $\rightarrow$ [3. Prerequisites check $\rightarrow$ <b>4. Statements</b> $\rightarrow$ [5. Attachments] $\rightarrow$ [6. Personal data $\rightarrow$ [7. Summary]                                                                                                    |
|----------------------------------------------------------------------------------------------------|
| Statements                                                                                                    |
| All questions are compulsory, you can choose "Not applicable" (not applicable) when a question does not apply to you                                                                                                    |
| -                                                                                                    |
| IDECLARE                                                                                                    |
| O that I am in possession of a second-cycle academic qualification/Master degree allowing access to a doctoral programme                                                                                                    |
| IDECLARE                                                                                                    |
| O that I have not already obtained a doctoral degree                                                                                                    |
| IDECLARE                                                                                                    |
| O that I have not resided or carried out my main activity (work, study, etc.) in Italy for more than 12 consecutive months in the 3 years immediately preceding the deadline of this call for applications, i.e. from 29 June 2021 to 28 June 2024. Time spent on compulsory national service or on the procedure required to obtain refugee status under the Geneva Convention will not be taken into account                                                                                                    |
| IDECLARE                                                                                                    |
| O that I have not benefited from contracts as a research fellow or fixed-term assistant professor contracts pursuant to articles 22 and 24 of Law 240/2010 at the University of Bologna or at other Italian public, non-governmental or telematic universities, as well as the bodies referred to in paragraph 1 of article 22 of Law 240/2010 for a period which, added to the duration envisaged by the contract to which this call refers, exceeds a total of 12 years, including non-continuous contracts. Periods spent on maternity leave or leave for health reasons in accordance with the legislation in force do not count towards the duration of these relationships |
| IDECLARE                                                                                                    |
| O that I am not tenured staff of the universities and bodies referred to in Art. 22 para.1 of Law 240/2010                                                                                                    |
| IDECLARE                                                                                                    |
| O that I am not related by blood or marriage up to and including the fourth degree of kinship to a professor belonging to the department or structure launching the call for application, or to the Rector, the Director General or a member of the Board of Governors of the University of Bologna                                                                                                    |

5. All the statements are compulsory. At the end of the page click "Next"

#### I DECLARE

O I confirm that I have read and understood the information on the processing of my personal data by the Universities involved in this call for application, for the purpose of carrying out the selection procedure and the management of related operations and activities, as defined in article 14 of the call for application

#### I DECLARE

O Regarding all the above statements: I am aware of any criminal liability I may incur in the event of false declarations, or the production of false documents or documents containing data that no longer correspond to the truth pursuant to Article 76 of Italian Presidential Decree No 445 of 28 December 2000

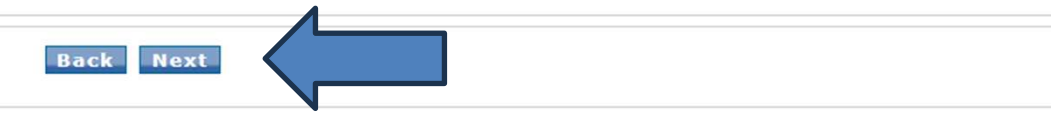

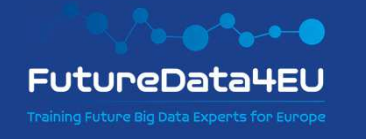

#### 6. Upload the mandatory document; at the end of the procedure click "Close"

#### Attachments

The system checks that you have uploaded a minimum number of the compulsory documents (ie. ID document, academic transcripts, etc.). As for other compulsory documents which are required for the admission to a specific programme (ie. receipt of admission fee, abstract of final dissertation, etc.) it is your responsibility to make sure that your application is complete.

|                                                                                                    | To complete your application you need to attach these missing documents:   Valid Identification Document: ID or Passport : 1  Master's Degree Certification: 1  Curriculum Vitae in English : 1  Research Project : 1  Candidate's choice of Thematic Area and ranking of preferred doctorate positions: 1 |  |  |  |
|----------------------------------------------------------------------------------------------------|----------------------------------------------------------------------------------------------------|--|--|--|
| Documents required to complete your application                                                                                                    |                                                                                                    |  |  |  |
| - Va                                                                                                    | lid Identification Document: ID or Passport                                                                                                    |  |  |  |
| Fr                                                                                                    | ront and back scan required Add document                                                                                                    |  |  |  |
| M                                                                                                    | aster's Degree Certification                                                                                                    |  |  |  |
| For degrees obtained from:<br>1. Italian Public Universities: self-certification of the First-cycle/Bachelor's and Second-cycle/Master's degree or degree under the previous system, dated and signed.<br>2. EU/Non-EU State Universities: transcript of records for the Bachelor's and Master's degree (in English).<br>3. Italian Private Universities: alternatively to the certificate, complete self-certification of all required data, or the Diploma Supplement.<br>Add document |                                                                                                    |  |  |  |
| Curriculum Vitae in English                                                                                                    |                                                                                                    |  |  |  |
| It                                                                                                    | is recommended to use the CV template available on the project website https://site.unibo.it/futuredata4eu/en/phd-program                                                                                                    |  |  |  |

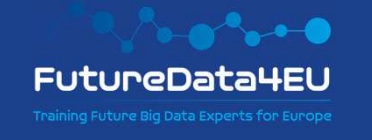

| Research                 | Project                                                                                                    |                                                                                          |
|--------------------------|----------------------------------------------------------------------------------------------------|------------------------------------------------------------------------------------------|
| It is manda              | tory to use the template available on the FuturaData4EU website https://site.unibo.it/futuredata4eu/en/phd-program                                                                                                    |                                                                                          |
| + Add o                  | ocument                                                                                                    | Pdf document                                                                             |
| Candidate                | s choice of Thematic Area and ranking of preferred doctorate positions                                                                                                    | generated through                                                                        |
| Lise your l              | INIBO credentials login to https://fol.unibo.it/futuredata/au fill out the application, download the PDE and upload it in this section                                                                                                    | the Form On Line                                                                         |
| + Add o                  | ocument                                                                                                    | (FOL) system,                                                                            |
|                          |                                                                                                    | available at                                                                             |
| uments to a              | tach according to the call for application                                                                                                    |                                                                                          |
| - 3 Reference            | e Letters in English                                                                                                    | utureudid4eu.                                                                            |
| Reference                | letters will be evaluated.                                                                                                    |                                                                                          |
| + Add o                  | ocument                                                                                                    |                                                                                          |
| Certificatio             | n of Academic Qualification                                                                                                    |                                                                                          |
|                          |                                                                                                    |                                                                                          |
| If already a where the   | vailable, the document useful for the declaration of authenticity and equivalence of the degree (e.g., Diploma Supplement, Declaration of Value issued by<br>degree was obtained, authenticity and comparability attestation issued by centres such as ENIC-NARIC) (in English). Remember that in any case, this do | / Italian diplomatic authorities in the country ocument must be submitted by 07/01/2025. |
| + Add o                  | locument                                                                                                    |                                                                                          |
| Other Doc                | uments for Evaluation                                                                                                    |                                                                                          |
| Additional<br>FutureDate | documents that the candidate deems useful for evaluation. For suggested documents, refer to the information provided in each educational proposal she<br>i4EU Research Themes).                                                                                                    | et (Attachment 1 - PhD Courses and                                                       |
| + Add o                  | ocument                                                                                                    |                                                                                          |
| Request F                | orm for Adaptations and Necessary Specialist Certification Form                                                                                                    |                                                                                          |
| For more i               | nformation on adaptations and the documentation to be attached, see the section "Candidates with Disabilities or Specific Learning Disorders (DSA)" of the                                                                                                    | nis call for applications.                                                               |
|                          |                                                                                                    |                                                                                          |

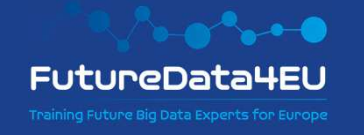

In order to complete section "Candidate's choice of Thematic Area and ranking of preferred doctorate positions" on <u>Studenti Online</u>.

1. Log in with your Unibo Account to: <u>https://fol.unibo.it/futuredata4eu</u>;

MSCA-COFUND – FUTUREDATA4EU Thematic Area selections and Doctoral position preferences

The candidate should order **all the Doctoral positions** based on their preference within the chosen Thematc Area.

Download the summary document in PDF format and upload it to Studenti Online in order to complete the application procedure.

Contact <u>cofund@unibo.it</u> for further clarifications.

| University                           | Acronym |
|--------------------------------------|---------|
| Università di Bologna                | UNIBO   |
| Università di Ferrara                | UNIFE   |
| Università di Modena e Reggio Emilia | UNIMORE |
| Università di Parma                  | UNIPR   |
| Politecnico di Milano                | POLIMI  |
| Università Cattolica del Sacro Cuore | UCSC    |

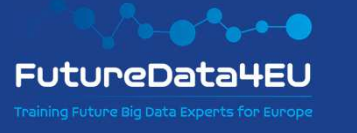

#### 2. Choose only 1 thematic area

Choose 1 Thematic Area:\*

○ Health

O Culture, Creativity and Inclusive Society

- Civil Security for Society
- Digital, Industry and Space
- Climate, Energy and Mobility
- Food, Bioeconomy, Natural Resources, Agriculture and Environment
- Enabling Technologies

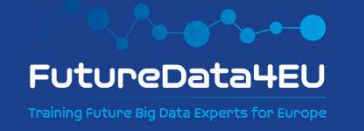

3. order <u>all the doctoral positions</u> based on your preference within the chosen Thematc Area.

| Preference n.1* |                 |
|-----------------|-----------------|
| Seleziona       | ~               |
| Preference n.2* |                 |
| Seleziona       | ~               |
| Preference n.3* |                 |
| Seleziona       | ~               |
| Preference n.4* |                 |
| Seleziona       | ~               |
| Preference n.5* |                 |
| Seleziona       | ~               |
| Preference n.6* |                 |
| Seleziona       | ~               |
|                 |                 |
|                 |                 |
|                 | EutuboDatallEll |

| Preference n.7*  |   |
|------------------|---|
| Seleziona        | ~ |
| Preference n.8*  |   |
| Seleziona        | ~ |
| Preference n.9*  |   |
| Seleziona        | ~ |
| Preference n.10* |   |
| Seleziona        | ~ |
| Preference n.11* |   |
| Seleziona        | ~ |

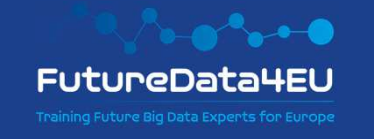

4. At the end click "Invia"

Per avere informazioni in merito al trattamento dei dati personali raccolti tramite il modulo in oggetto, si consulti l'informativa pubblicata alla seguente pagina

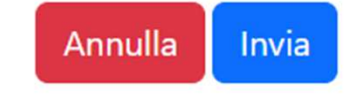

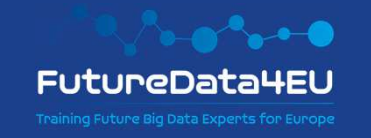

### Thank you! cofund@unibo.it

**Disclaimer:** This document is provided for information purposes only and is not intended to replace consultation of any applicable legal sources. For detailed requirements and procedures, please refer to the official Call for Application available at: <u>https://site.unibo.it/futuredata4eu/en/phd-program</u>

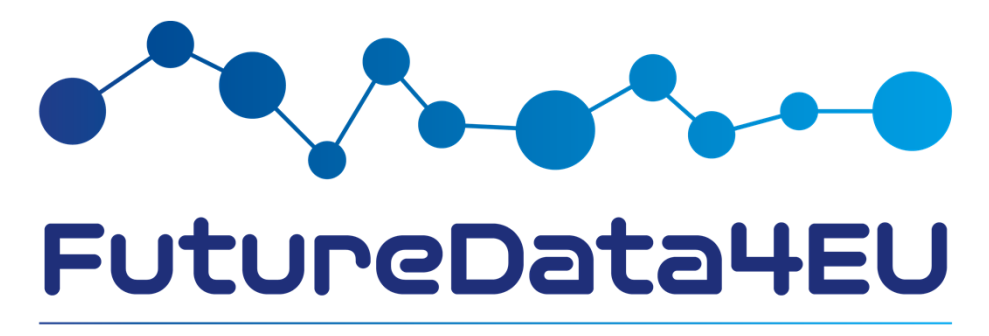

Training Future Big Data Experts for Europe